# **Hiration** Reviewing Assignments

Т

### Select Student Submissions

### Select the Student Submissions tab from the toplevel menu items upon logging into Hiration

#### **Student Submissions**

Select the assignment you would like to review by selecting, Review

### **Review and Rate the Assignment**

• Watch the Interview and Rate & Provide Comments. Proceed to Submit once you have reviewed all interview questions.

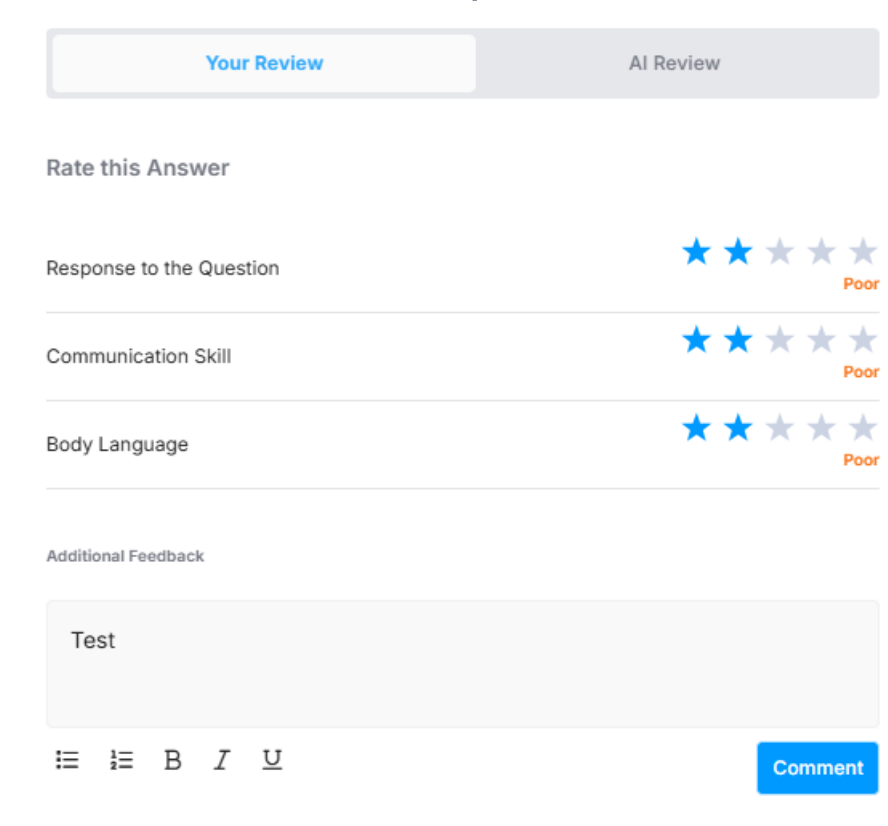

## **Provide an Overall Rating**

• Provide an Overall Rating & Comment and Submit Review.

| •       | Done                                                                                                    |                                    |                             |
|---------|----------------------------------------------------------------------------------------------------|------------------------------------|-----------------------------|
| Fest 1- | 16-25                                                                                                    |                                    | Submit Review $\rightarrow$ |
|         | CA CareerDemo@csu.fullerton.edu<br>Sanjay's Test Cohort                                                                                                    | Interview submitted on 16 Jan 2025 |                             |
|         | Overall Interview Rating*: $\star \star \star \star \star Poor 2$ out of 5<br>Help your Students to understand the feedback better with an Overall summary |                                    |                             |
|         | Test                                                                                                    |                                    |                             |
|         | BIU                                                                                                    | Comment                            |                             |